NOTA: En début du cours, l'animateur transférera les dossier des cours des N° 00 à 07 " dans le dossier *Documents* de chaque stagiaire

### TRANSFERT d'un dossier du PC vers Clé USB

1) Dans la barre des taches ==> Ouvrez l'explorateur de fichiers (Cliquez sur son l'icône)

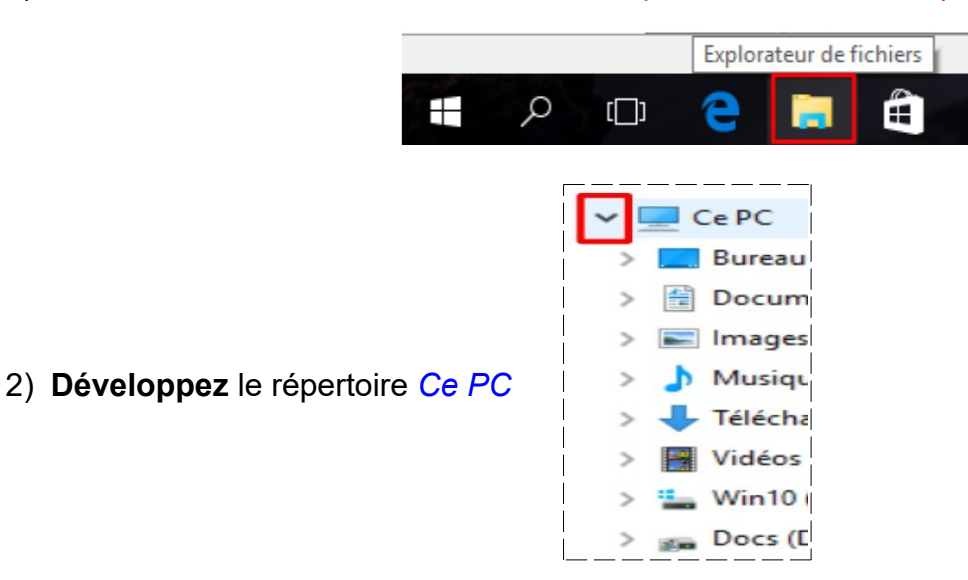

3) Introduisez votre clé USB dans l'emplacement prévu sur l'ordinateur (vous apercevez votre clé USB)

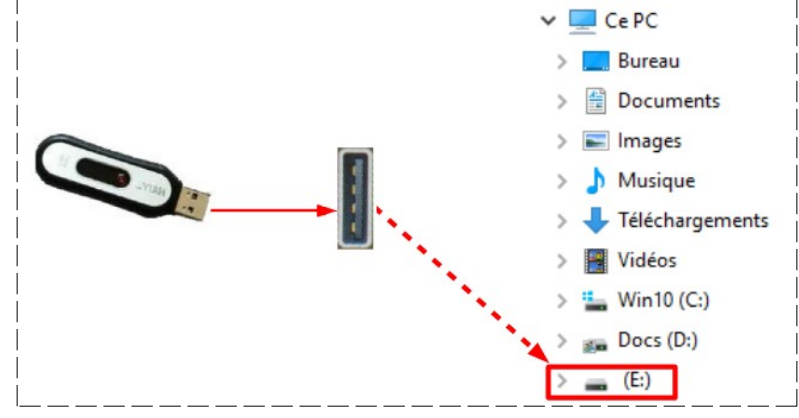

NOTA: Le nom et la lettre peuvent être différent

4) Renommez votre clé ==> Clic droit / Renommer

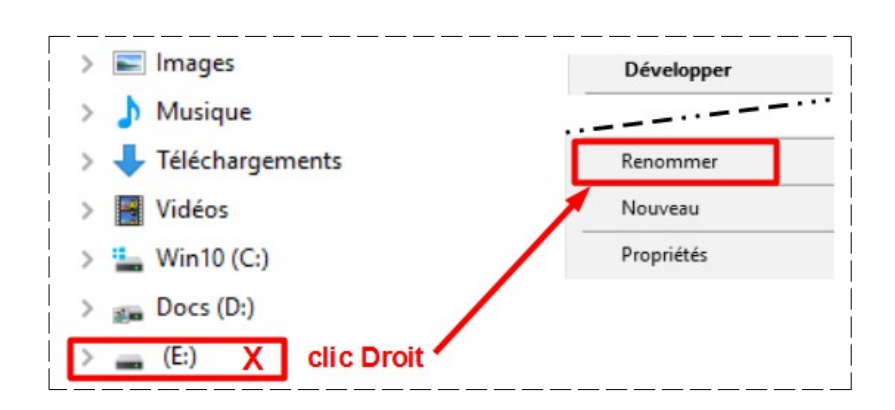

5) Écrivez votre nom en Majuscules ==> Entrée

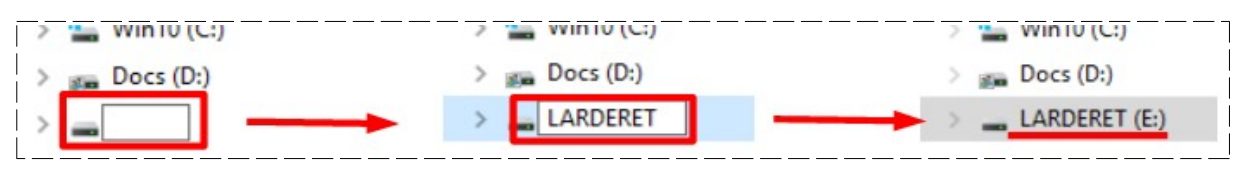

**NOTA :** Si vous avez plusieurs clés, vous pouvez leur attribuer un N° a la suite de votre nom

6) Affichez le contenu du dossier *Documents* ==> Sélectionnez le fichier " 00\_generalites.pdf " ( Cliquez sur son icône)

| Documents | 00_generalites_1.pdf             |
|-----------|----------------------------------|
| 📰 Images  | 01_raccordement_ordinateur_1.pdf |

7) Cliquez droit dans la sélection / Envoyer vers / NOM de votre clé

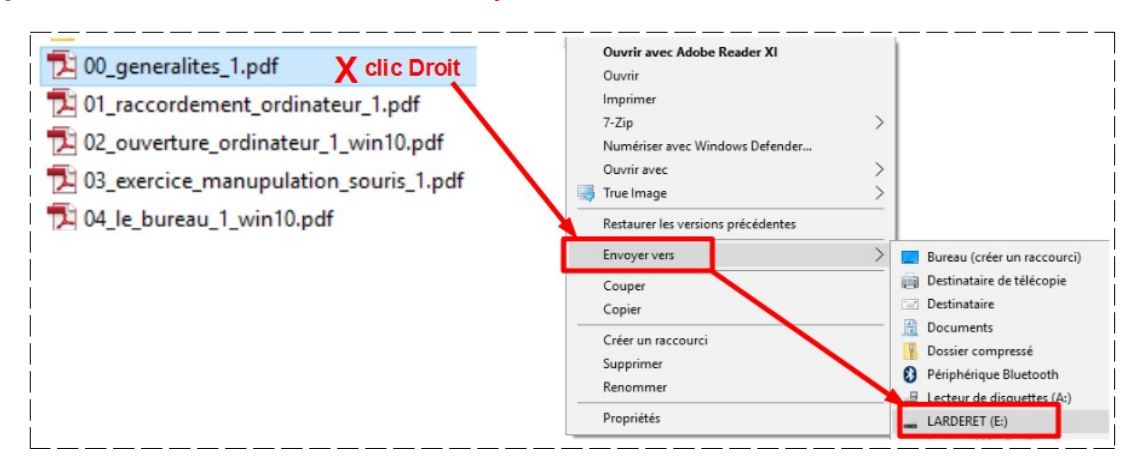

Vérifions si le dossier est bien sur votre clé

 Développez Ce PC ==> Sélectionnez le nom de votre clé (Le dossier a bien été copié sur votre clé USB)

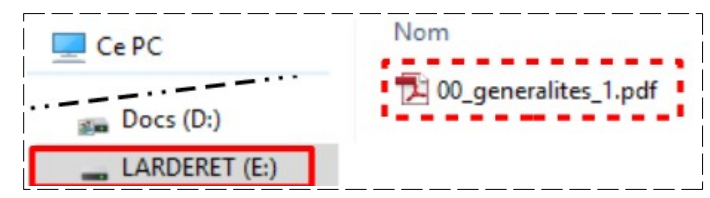

# SÉLECTION DE DOSSIERS ( ou fichiers ) CONTIGUËS

9) Sélectionnez le répertoire Documents

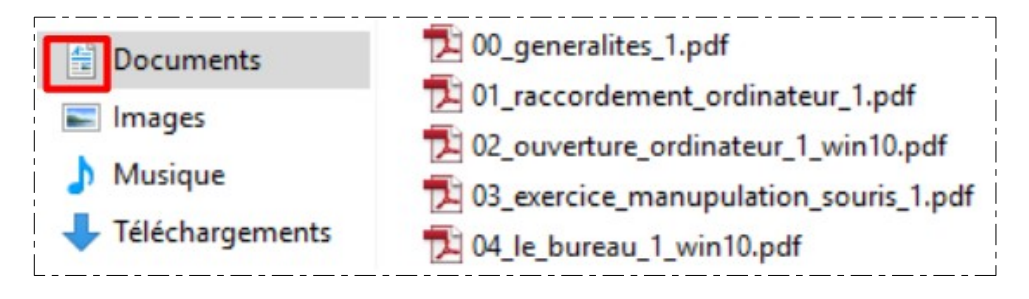

10) Sélectionnez le fichier 00 Généralités 1 .pdf ==> Placez le pointeur de la souris sur l'icône du fichier 02 Ouverture ordinateur 1 .pdf ==> Maintenez enfoncé la touche Majuscule du clavier ==> Cliquez sur le fichier 02 Ouverture ordinateur 1 .pdf

| 0_generalites_1.pdf                         | 57 | 🔁 00_generalites_1.pdf                      |   |   | 5 00_generalites_1.pdf                  |
|---------------------------------------------|----|---------------------------------------------|---|---|-----------------------------------------|
| D1_raccordement_ordinateur_1.pdf            | 1  | 1.pdf 01_raccordement_ordinateur_1.pdf      |   |   | 1.pdf                                   |
| 1 02_ouverture_ordinateur_1_win10.pdf       |    | 102_ouverture_ordinateur_1_win10.pdf        | - | 0 | 2_ouverture_ordinateur_1_win10.pdf      |
| 1.pdf 03_exercice_manupulation_souris_1.pdf | w  | 1.pdf 03_exercice_manupulation_souris_1.pdf |   |   | 2 03_exercice_manupulation_souris_1.pdf |
| 🔁 04_le_bureau_1_win10.pdf                  |    | 🔁 04_le_bureau_1_win10.pdf                  |   |   | 🔁 04_le_bureau_1_win10.pdf              |

# SÉLECTION DE DOSSIERS ( ou fichiers ) NON CONTIGUËS

Sélection des fichiers " 03 ...1 " 05....1 "et " 07 ...1 "

11) Sélectionnez le fichier 03 Ouverture ordinateur 1 .pdf ( clic sur son icône ) ==> Maintenez enfoncée la touche Ctrl du clavier => Cliquez sur l'icône du dossier 05 Ouverture ordinateur 1 .pdf ==> Cliquez sur l'icône du dossier 07 Ouverture ordinateur 1 .pdf ==> Relâchez la touche Ctrl

| 🔁 00-2012_generalites_1.pdf                 | 1.pdf                                            |
|---------------------------------------------|--------------------------------------------------|
| 1.pdf 01-2012_raccordement_ordinateur_1.pdf | 1-2012_raccordement_ordinateur_1.pdf             |
| 1 02-2012_ouverture_ordinateur_1_win7.pdf   | 1 02-2012_ouverture_ordinateur_1_win7.pdf        |
| 3-2012_exercice_manupulation_souris_1.pdf   | 1.pdf 03-2012_exercice_manupulation_souris_1.pdf |
| 1 04-2012_exercice_bureau_1_win7.pdf        | 1 04-2012_exercice_bureau_1_win7.pdf             |
| 1 04-2012_le_bureau_windows_7_1.pdf         | 1.pdf                                            |
| 1 05-2012_explorateur_1_win7.pdf            | 5-2012_explorateur_1_win7.pdf                    |
| 1.pdf 06-2012_arborescence_windows_7_1.pdf  | 06-2012_arborescence_windows_7_1.pdf             |
| 1 07-2012_dossier_et_fichier_1_win7.pdf     | 7-2012_dossier_et_fichier_1_win7.pdf             |
| 1.pdf                                       | 07-2012_exercice_dossier_1.pdf                   |

12) **Fermez** toutes les fenêtres (le bureau s'affiche)

# **RETRAIT D'UNE CLÉ USB DE L'ORDINATEUR**

- NOTA : Il n'est pas recommandé de retirer la clé USB de l'ordinateur sans avoir effectuer les manipulations suivantes
- 13) Dans la **partie droite** de la barre des tâches ==> **Cliquez** sur la **flèche verticale** pour afficher les icônes cachées ==> **Cliquez** sur l'icône des périphérique amovibles

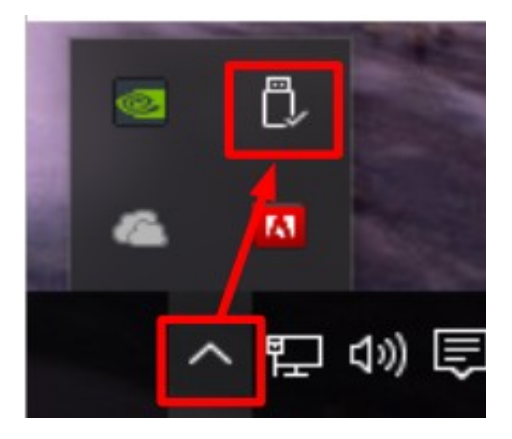

14) Cliquez sur le nom de votre clé ==> Fermez la fenêtre d'informations (OU elle se fermera automatiquement au bout de 5 secondes ) ==> Retirez votre clé de l'ordinateur

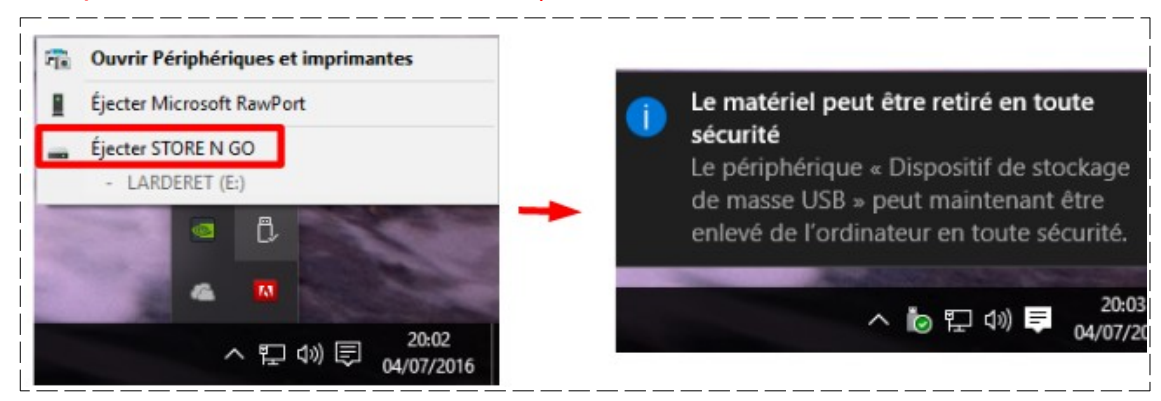